Web Portal Kullanım Kılavuzu

Türkçe (Türkiye)

*Ford* TRUCKS

| Kullanıcı Adı* |                 |
|----------------|-----------------|
| test           |                 |
| Şifreniz       |                 |
|                | 0               |
|                | Şifremi Sıfırla |

Giriş

F-MAX'inizle bağlı araç deneyimini demo hesabı ile yaşamak için tıklayın.

www.connectruckglobal.com web sitesine ConnecTruck kullanıcı adı ve şifrenizi yazarak «Giriş» butonuna tıklayınız.

F-MAX

Harita Ekranı

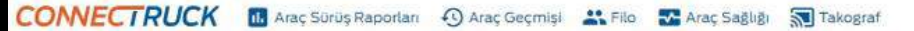

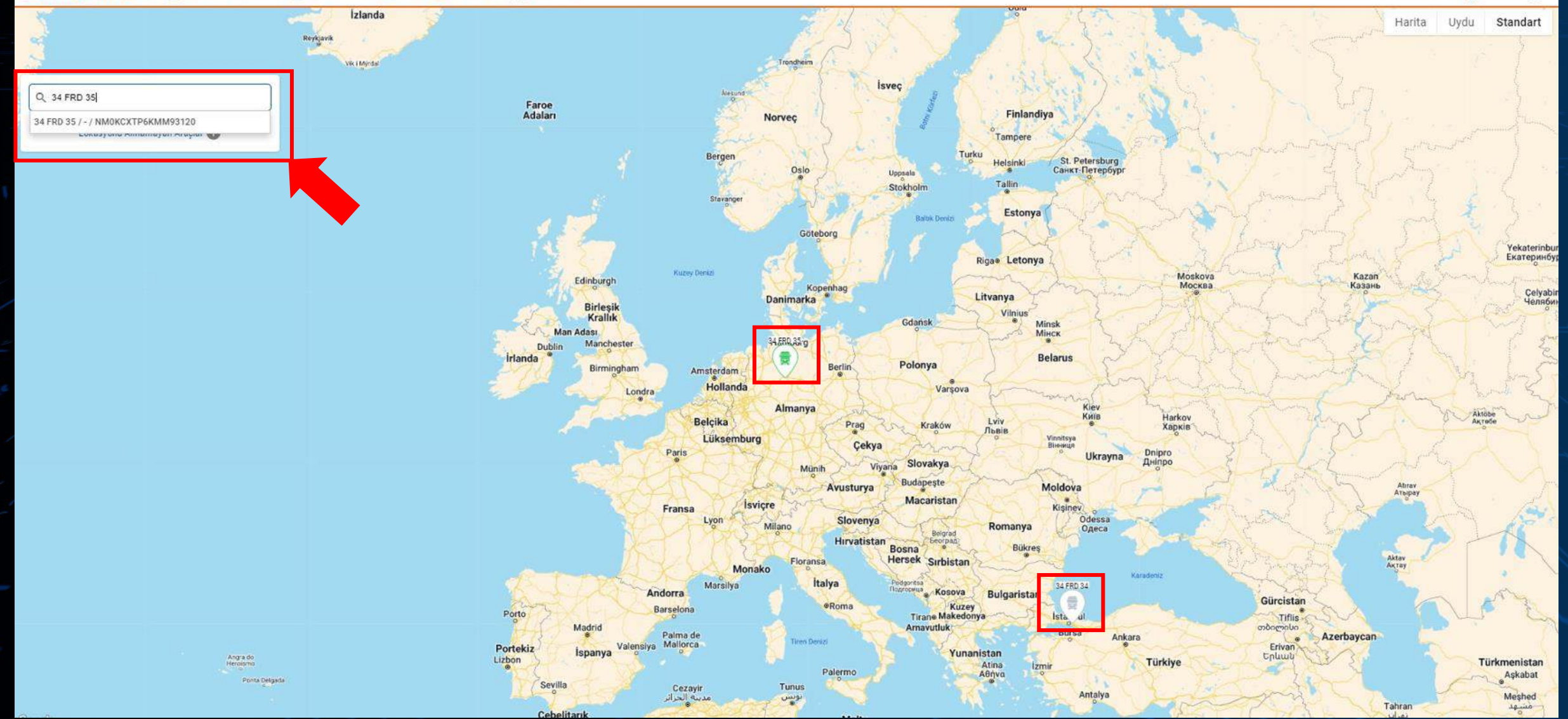

Sizi karşılayan ekranda araçlarınızın konumlarını görebilir ve aradığınız aracı daha kolay bulmak için soldaki arama kutusunu kullanabilirsiniz.

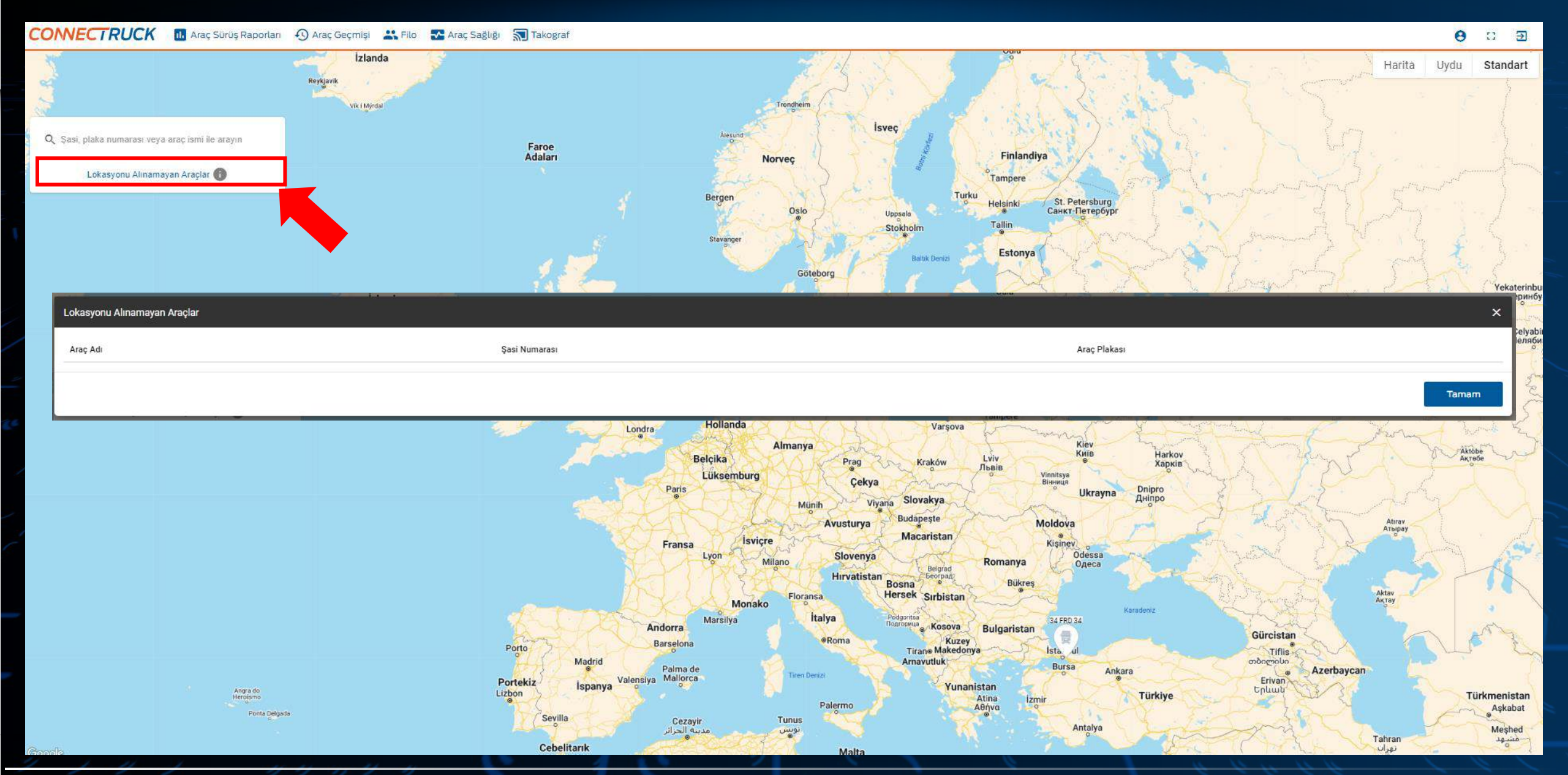

Henüz veri iletimine başlamamış araçlarınız varsa «Lokasyonu Alınamayan Araçlar» menüsünden listesini görebilirsiniz. Eğer hesabınıza tanımlı bütün araçlarınız veri iletiyorsa bu liste boş olacaktır.

CONNECTRUCK 🔟 Araç Sürüş Raporları 🕘 Araç Geçmişi 🚢 Filo 🛃 Araç Sağlığı 🔚 Takograf

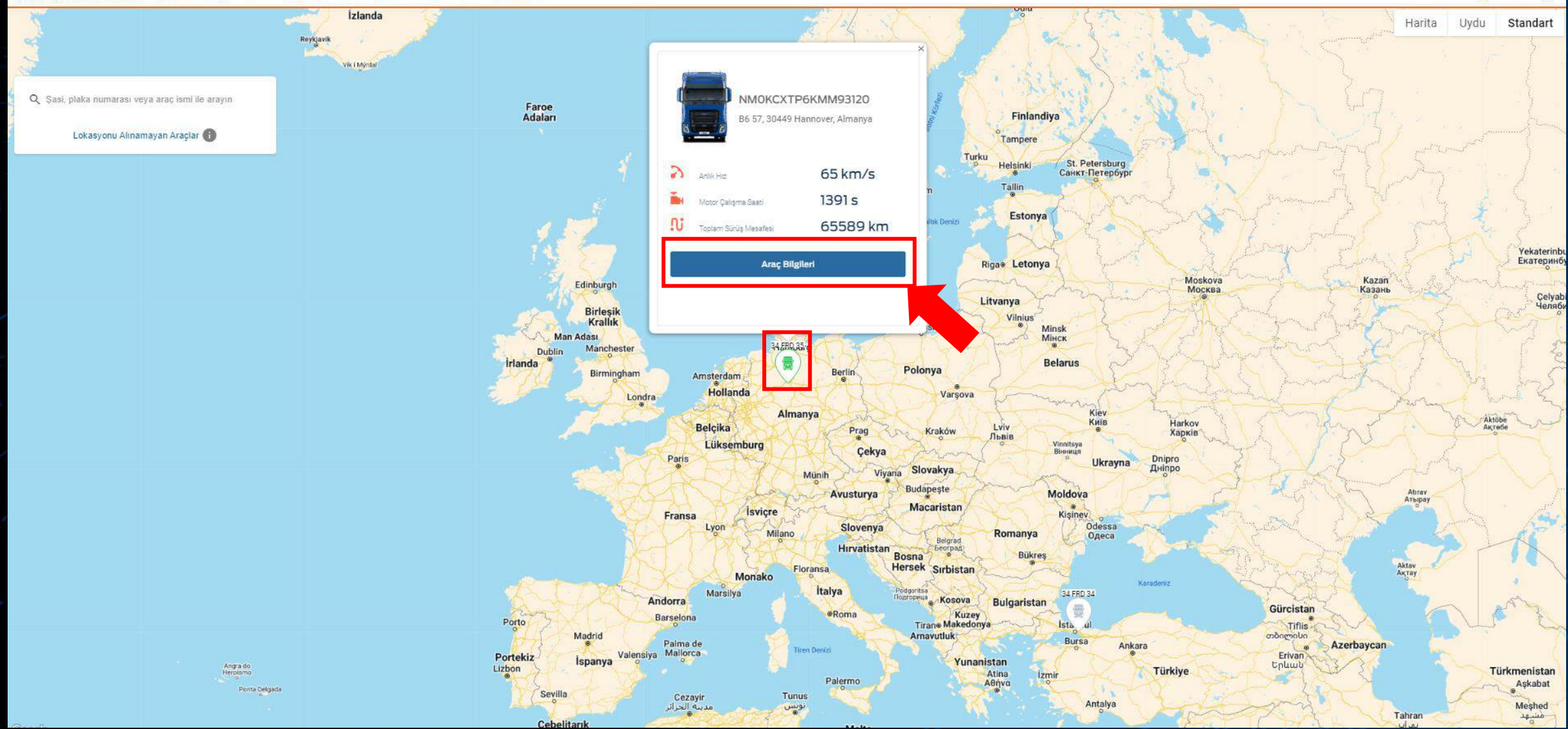

Araç ikonlarının üzerine tıklayarak anlık hız, motor çalışma saati ve toplam sürüş mesafesi gibi temel bilgilere ulaşabilirsiniz. Daha detay bilgileri görmek için «Araç Bilgileri» butonuna tıklayınız.

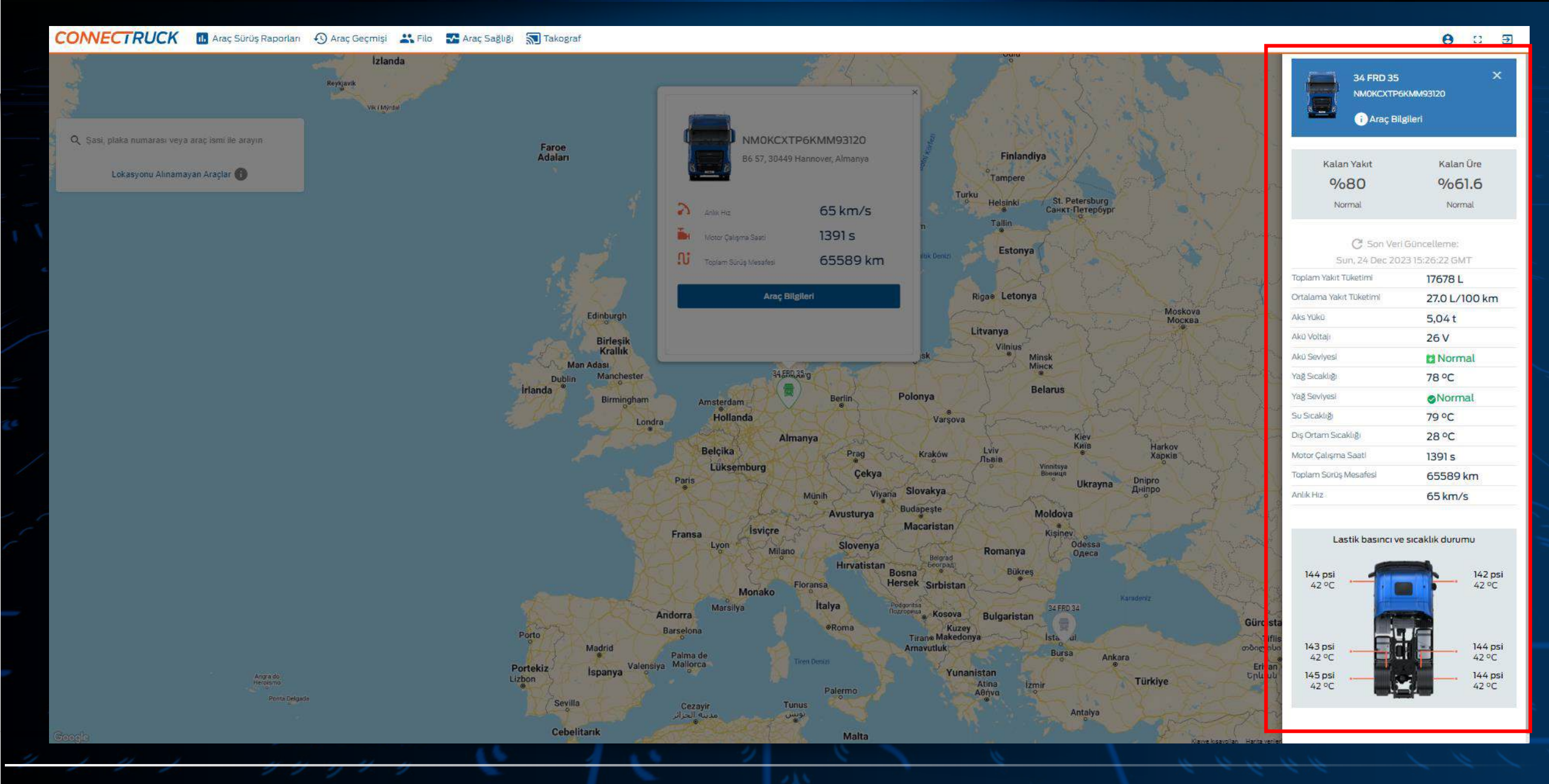

Ekranın sağ tarafında açılan kartta aracınızın ortalama yakı tüketimi ve lastik basıncı gibi bilgileri görebilirsiniz.

Araç Sürüş Raporları Ekranı

### CONNECTRUCK 🖪 Araç Sürüş Raporları 🚯 Araç Geçmişi 🚢 Filo 🛣 Araç Sağlığı 🗊 Takograf

### Tarih Aralığı Plaka Sași N... Ortalama Yakıt Tüketimi Seçilen Aralıktaki Mesafe Ortalama Araç Hızı Rölantide Kalma Oranı Araç (L/100 km) (km/s)(%) (km)12/23/2023 12/24/2023 34FRD35 / KMM93120 Araç Seçimi All V 30.8 532 45.2 5.1 34FRD34 / KJM93532 Günlük Saatlik 20.5 26.0 508 57.5 Raporlar Tümü Sürüş Değerlendirme Parametre Seçimi Plaka Arac Detayları 34FRD35 Ortalama Yakıt Tüketimi 🗸 🗸 Tüketim Raporu Lütfen üstteki tablodan bir araç seçiniz Saşi Numarası KMM93120 Tarih Aralığı 2023-52 (25.12.2023-31.12.2023) Verim Raporu

«Araç Sürüş Raporları» menüsüne tıklayarak araçlarınızın 30'un üzerinde farklı verisine ulaşabilirsiniz. Ekran son 24 saatlik «Günlük Rapor» ile açılmaktadır. Aracınız son 24 saat içerisinde veri üretmediyse tabloda listelenmeyecektir.

⊖ : ∋

x

V

### CONNECTRUCK 🖪 Araç Sürüş Raporları 🖓 Araç Geçmişi 🚢 Filo 🌄 Araç Sağlığı 🔝 Takograf

| Günlük Rapor<br>Sürüş Değerlendirme<br>Tüketim Raporu | Araç Detaylar      | 1<br>seciniz | Plak                                  | a                                 | 34FRD35                      | Parametre S                   | eçimi                    | Ortalama Yakıt                | Tüketimi 🗸               |
|-------------------------------------------------------|--------------------|--------------|---------------------------------------|-----------------------------------|------------------------------|-------------------------------|--------------------------|-------------------------------|--------------------------|
| 🔅 Raporlar                                            |                    |              |                                       |                                   |                              |                               |                          |                               |                          |
| Saatlik                                               |                    | 6 8          | 29.1                                  | 6222                              | 51.1                         | 93.1                          | 6.1                      | 22.7                          | 1.6                      |
| Günlük                                                | 34FRD34 / KJM93532 |              | ٥                                     | Q and a                           |                              |                               | KG                       |                               | į́NO <sub>x</sub>        |
|                                                       |                    | 8 8          | 28.3                                  | 7505                              | 58.0                         | 98.0                          | 6.8                      | 26.8                          | 1.5                      |
| Araç Seçimi                                           | 34FRD35 / KMM93120 |              |                                       | () Solo                           |                              |                               | kg<br>I−ŏ−I              |                               | ↓NO <sub>×</sub>         |
| Tarih Aralığı<br>12/1/2023 12/24/2023                 | Plaka Sasi N<br>▼  | Araç         | Ortalama Yakıt<br>Tüketimi (L/100 km) | Seçilen Aralıktaki<br>Mesafe (km) | Ortalama Araç<br>Hızı (km/s) | Motor Çalışma<br>Saati (saat) | Ortalama Aks<br>Yükü (t) | Ortalama Araç<br>Ağırlığı (t) | Ortalama<br>Tüketimi (L/ |

Daha detaylı verilere ulaşmak için soldan önce tarih aralığını genişletiniz, ardından verisini görmek istediğiniz araçları seçiniz ve raporlar menüsünden «Tümü» seçiniz.

**8** 🗆 🗩

| CONNECTRUCK I Araç Sürüş Raporla                      | arı 🕂 Araç Geçmişi 🚢 Filo 🌄 Araç Sağlığ                            | 31 🔝 Takograf |                                       |                                   |                              |                               |                          |                                           | <b>9</b> n 5             |
|-------------------------------------------------------|--------------------------------------------------------------------|---------------|---------------------------------------|-----------------------------------|------------------------------|-------------------------------|--------------------------|-------------------------------------------|--------------------------|
| Tarih Aralığı                                         | Plaka Sasi N                                                       | Araç          | Ortalama Yakıt<br>Tüketimi (L/100 km) | Seçilen Aralıktaki<br>Mesafe (km) | Ortalama Araç<br>Hızı (km/s) | Motor Çalışma<br>Saati (saat) | Ortalama Aks<br>Yükü (t) | Ortalama Araç<br>Ağırlığı (*              | Ortalama<br>Tüketimi (L/ |
| Araç Seçimi<br>Multiple selections                    | 34FRD35 / KMM93120                                                 |               | 28.3                                  | 7505                              | 58.0                         | 98.0                          | 6.8                      | <b>26.8</b>                               | ↓ <b>NO</b> x<br>1.5     |
| Günlük<br>() Saatlik                                  | 34FRD34 / KJM93532                                                 |               | <del>را</del> ھ<br>29.1               | ومح<br>6222                       | 51.1                         | ②<br>(豪)<br>93.1              | 6.1                      | <b>22.7</b>                               | <b>↓NO</b> x<br>1.6      |
| Tümü<br>Günlük Rapor                                  |                                                                    |               |                                       |                                   |                              |                               |                          |                                           |                          |
| Sürüş Değerlendirme<br>Tüketim Raporu<br>Verim Raporu | <b>Araç Detayları</b><br>Lütfen üstteki tablodan bir araç s<br>1.0 | I<br>seçiniz  | Plaka<br>Saşi Nu                      | a<br>marası <mark>K</mark>        | 34FRD35<br>MM93120           | Parametre S<br>Tarih Aral     | eçimi<br>ığı 2023-52     | Ortalama Yakıt T<br>2 (25.12.2023-31.12.2 | "üketimi 🗸<br>:023) 🗸    |

Araçlarınızın 30'dan fazla parametresinin <u>seçtiğiniz tarih aralığındaki ortalama değerlerini</u> inceleyip sağ üstteki Excel butonuna tıklayarak günlük kırılımda çıktısını indirebilirsiniz.

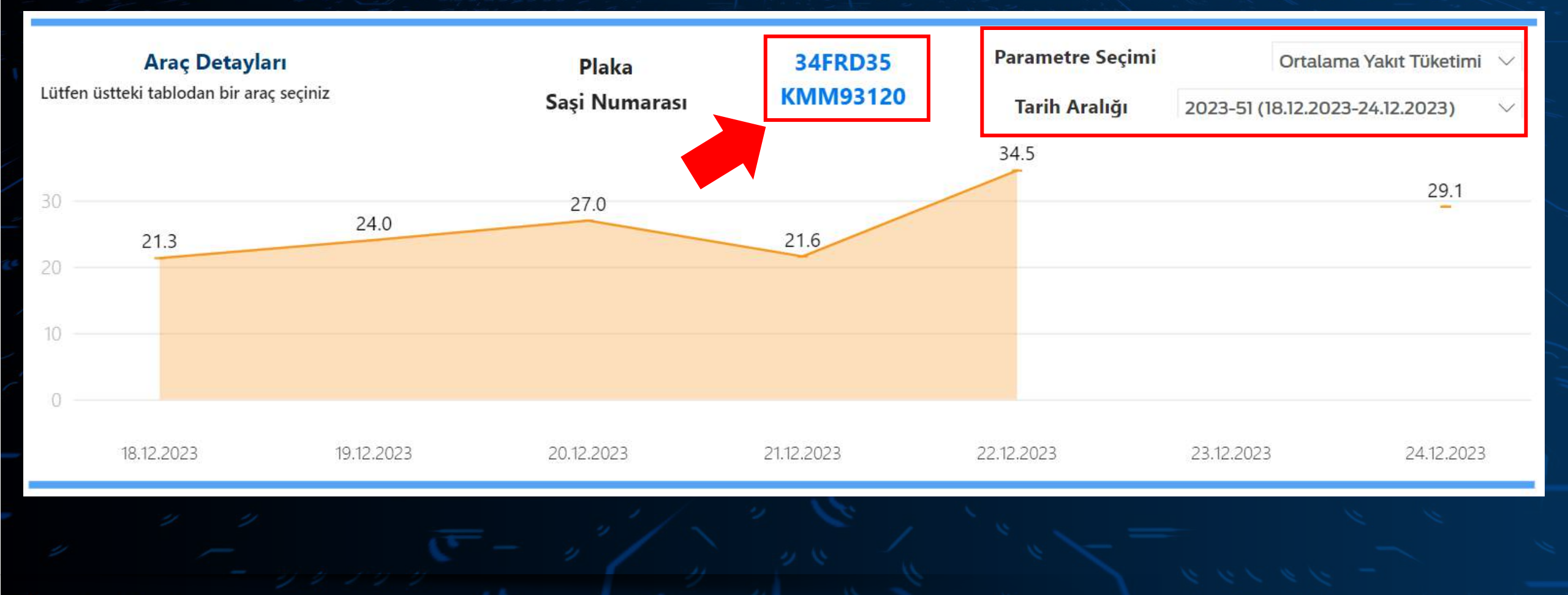

Ekranı aşağı kaydırdığınızda üstteki tablodan üzerine tıklayarak <u>seçtiğiniz aracın seçtiğiniz parametresinin</u> haftalık olarak değişim grafiğini inceleyebilirsiniz.

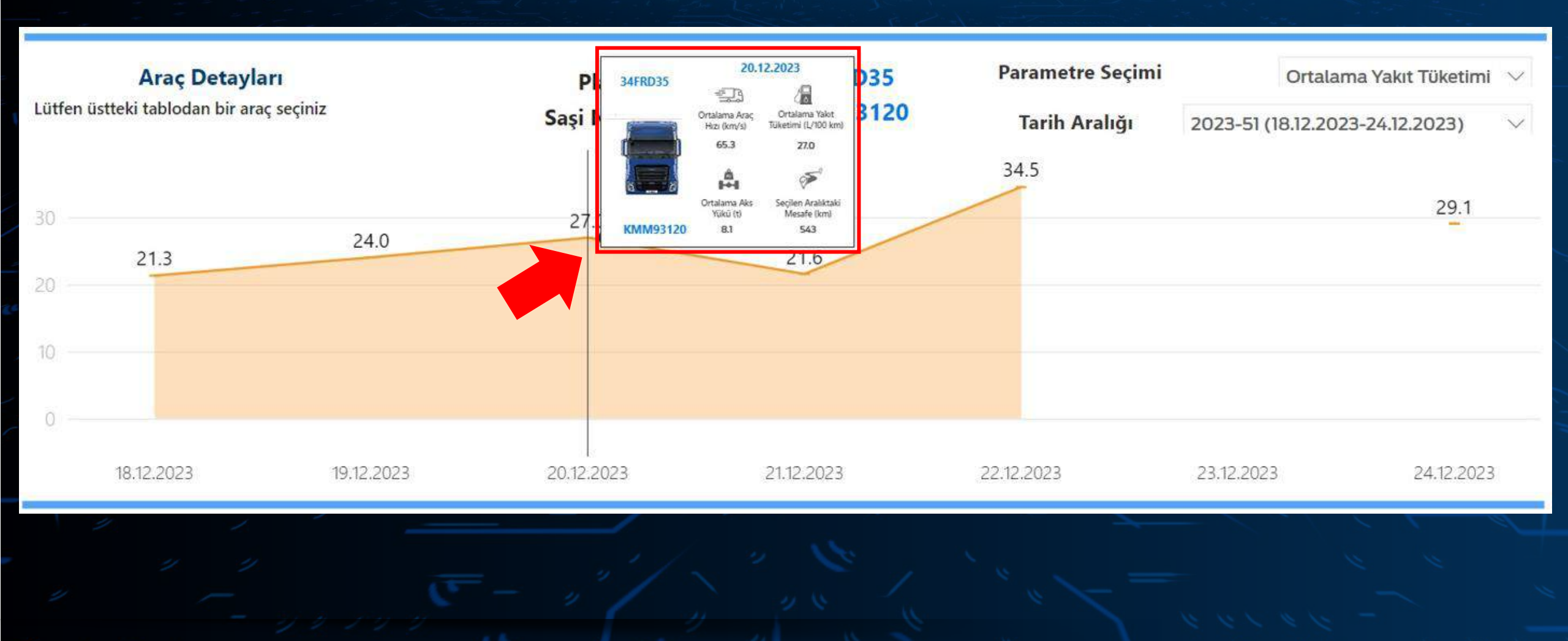

İstediğiniz tarihteki değerin üzerine gelerek acılan pencerede ilgili günün ortalama değerlerini görebilirsiniz.

| Saşi Numarası<br>▲ | Tarih     | Ortalama Yakıt<br>Tüketimi (L/100 km) | Seçilen Aralıktaki<br>Mesafe (km) | Ortalama Araç<br>Hızı (km/s) | Motor Çalışma<br>Saati (saat) | Ortalama Aks<br>Yükü (t) | Ortalama Araç<br>Ağırlığı (t) | Ortalama Üre Tüketimi<br>(L/100 km) |
|--------------------|-----------|---------------------------------------|-----------------------------------|------------------------------|-------------------------------|--------------------------|-------------------------------|-------------------------------------|
| KMM93120           | 1.12.2023 | -                                     | -                                 | 0.0                          | 0.9                           | 3.8                      | -                             | -                                   |
|                    | 2.12.2023 | -                                     | -                                 | -                            | 0.9                           | 2.7                      | -                             | -                                   |
|                    | 3.12.2023 | -                                     | -                                 | 0.0                          | 1.6                           | 3.6                      | -                             | -                                   |
|                    | 4.12.2023 | 25.0                                  | 459                               | 61.3                         | 6.0                           | 6.7                      | 24.1                          | 1.3                                 |
|                    | 5.12.2023 | 32.8                                  | 175                               | 62.0                         | 2.3                           | 10.6                     | 35.9                          | 1.9                                 |

Ekranın en altında bulunan detay tablosunda yukarıda <u>seçtiğiniz aracın seçtiğiniz tarih aralığındaki günlük araç sürüş verilerini</u> görebilirsiniz. «-» olarak görünen satırlar o gün çalışma olmadığını ya da ilgili özelliğin araçta bulunmadığını ifade etmektedir.

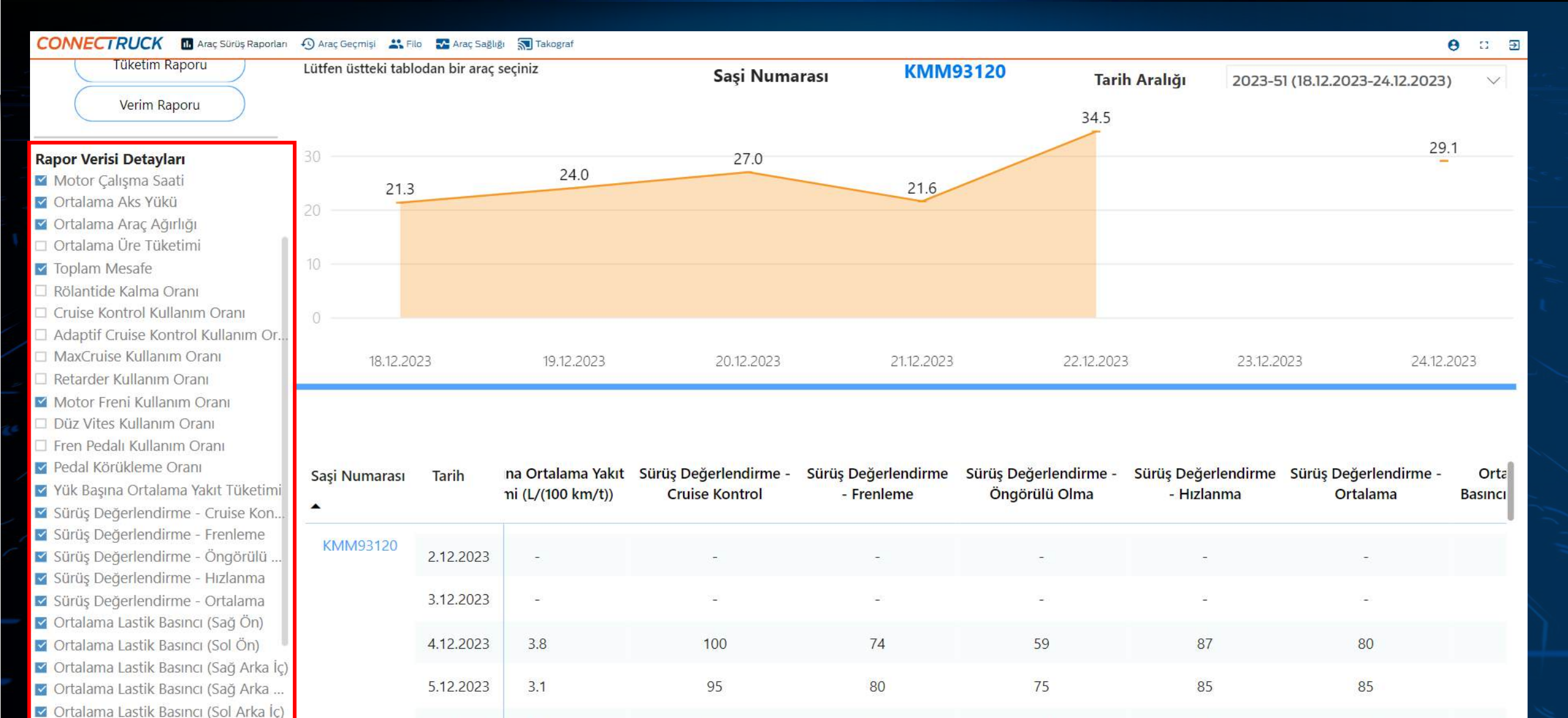

77

77

Ekranın solunda bulunan «Rapor Verisi Detayları» menüsünden görmek istediğiniz verileri mavi tık yaparak, görmek istemediklerinizinkini de kaldırarak raporunuzu özelleştirebilirsiniz.

100

72

51

6.12.2023

✓ Ortalama Lastik Basıncı (Sol Arka ...

4.0

Araç Sürüş Raporları Ekranı

### CONNECTRUCK II Araç Sürüş Raporları 🔊 Araç Geçmişi 🛛 🚜 Filo 🛛 🛣 Araç Sağlığı

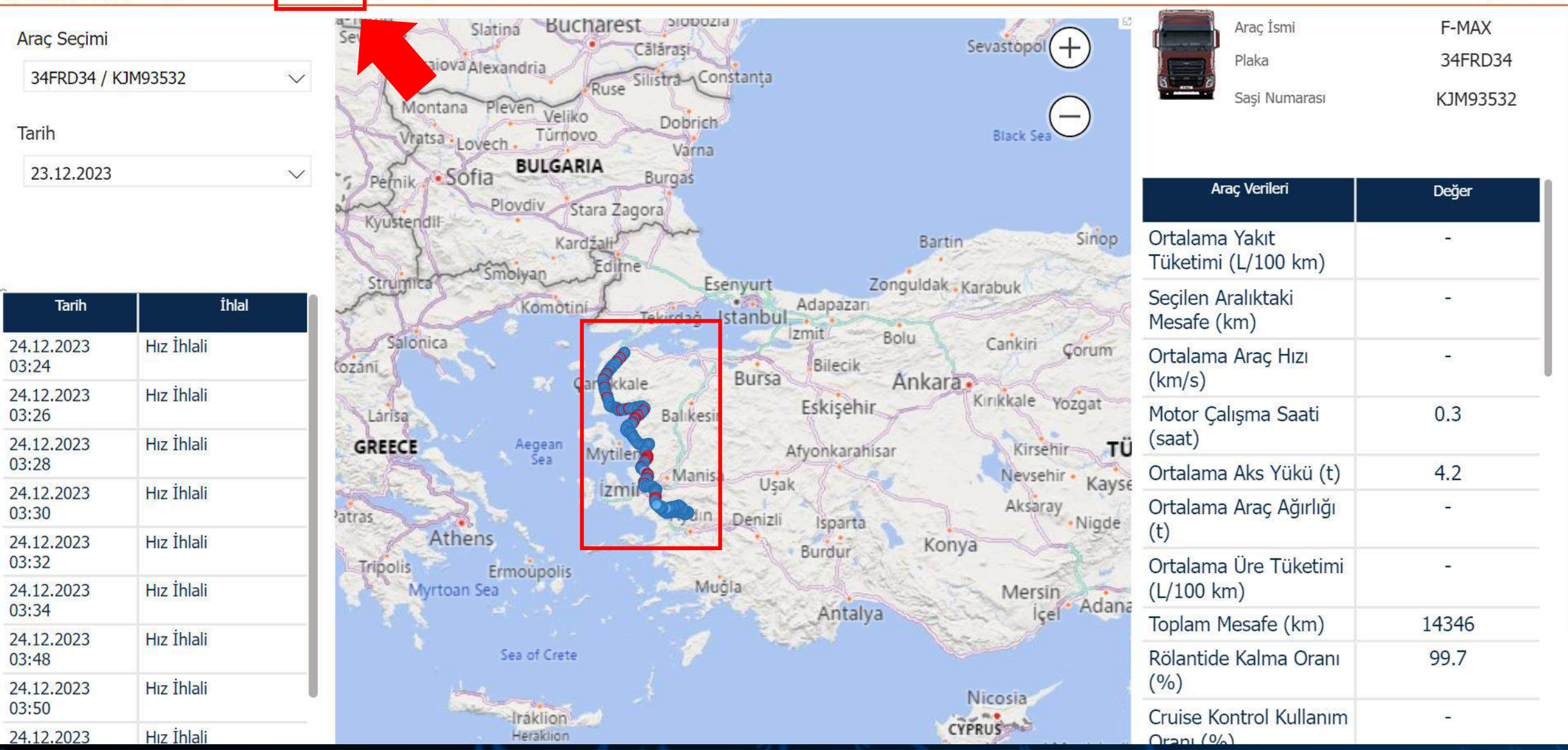

«Araç Geçmişi» menüsüne tıklayarak araçlarınızın <u>son 30 günlük</u> geçmiş rotalarını görebilirsiniz. Haritaya yakınlaşıp uzaklaşarak lokasyonları daha detaylı inceleyebilirsiniz.

### CONNECTRUCK 🗈 Araç Sürüş Raporları 🕥 Araç Geçmişi 🚢 Filo 🛣 Araç Sağlığı 🔊 Takograf

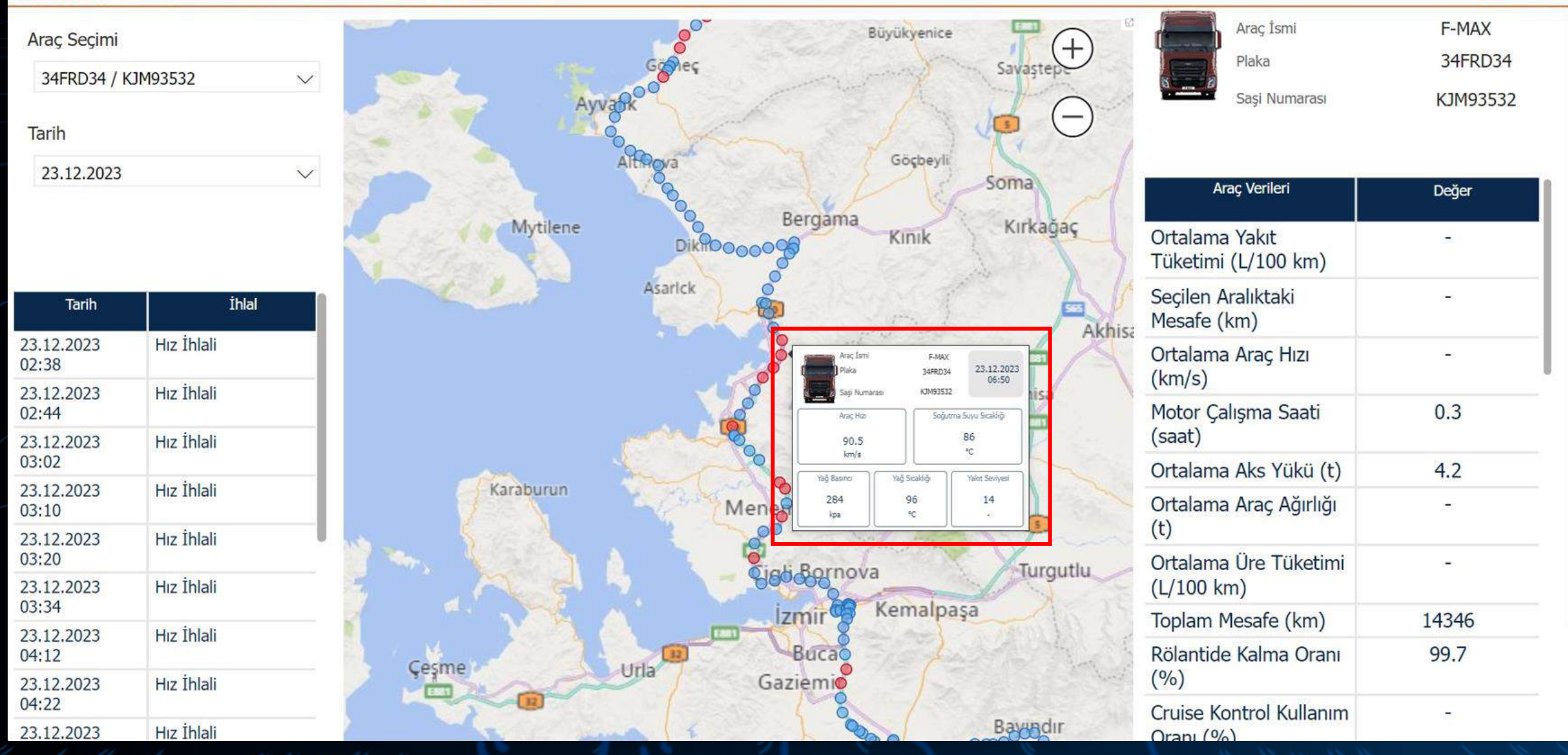

Farenizin ucunu lokasyon pinlerinin üzerine götürdüğünüzde aracınızın ilgili lokasyondaki detaylarına ulaşabilirsiniz.

**0** 🗆 🗩

### CONNECTRUCK 🔟 Araç Sürüş Raporları 🕐 Araç Geçmişi 🚢 Filo 💽 Araç Sağlığı 薪 Takograf

| Araç Seçimi         |            | Slatina Bucharest Slobozia<br>Severino Craiova Alexandria    | Sevastopol +                          | Araç İsmi<br>Plaka                    | F-MAX<br>34FRD34       |
|---------------------|------------|--------------------------------------------------------------|---------------------------------------|---------------------------------------|------------------------|
| 34FRD34 / Tarih     | KJM93532   | Montana Pleven Veliko Dobrich<br>Vratsa Lovech Túrnovo Varna | Black Sea                             | Saşi Numarası                         | KJM93532               |
| 23.12.2023          |            | Pernik Sofia BULGARIA Burgas                                 |                                       | Araç Verileri                         | Değer                  |
|                     |            | Kyustendil<br>Kardžali<br>Smolvan Edilne                     | Bartin Sinop                          | Ortalama Yakıt<br>Tüketimi (L/100 km) | -                      |
| Tarih               | İhlal      | Komotini Tekirdağ İstanbul                                   | Zonguldak Karabuk                     | Seçilen Aralıktaki<br>Mesafe (km)     |                        |
| 24.12.2023<br>03:24 | Hız İhlali | Carakkale Bursa Bile                                         | cik Ankara                            | Ortalama Araç Hızı<br>(km/s)          | <i>и</i> <del>т.</del> |
| 24.12.2023<br>03:26 | Hız İhlali | Larisa Balikesir Eski                                        | ehir Kirikkale Yozgat                 | Motor Çalışma Saati                   | 0.3                    |
| 24.12.2023<br>03:28 | Hız İhlali | GREECE Aegean Mytiler Afyonk                                 | arahisar Kirsehir TÜ<br>Nevsehir Kaus | Ortalama Aks Yükü (t)                 | 4.2                    |
| 24.12.2023<br>03:30 | Hız İhlali | Patras                                                       | Aksaray Ninde                         | Ortalama Araç Ağırlığı                | 8 <u>8</u>             |
| 24.12.2023<br>03:32 | Hız İhlali | Athens Burd                                                  | ur Konya                              | (t)<br>Ortalama Üre Tüketimi          | ~                      |
| 24.12.2023          | Hız İhlali | Myrtoan Sea Muğla                                            | Mersin<br>Isal Adana                  | (L/100 km)                            |                        |
| 24.12.2023          | Hız İhlali |                                                              | italya                                | Toplam Mesafe (km)                    | 14346                  |
| 03:48               | 1          | Sea of Crete                                                 |                                       | Rölantide Kalma Oranı                 | 99.7                   |
| 24.12.2023<br>03:50 | Hız İhlali |                                                              | Nicosia                               | (%)                                   |                        |
| 24.12.2023          | Hız İhlali | Heraklion                                                    | CYPRUS                                |                                       |                        |

Ekranın solunda bulunan tabloda aracınızın ihlallerinin detaylarını görebilirsiniz. Hız ihlali(90km/s'in üzeri), lastik basıncı uyarısı ve yakıt seviyesindeki ani düşümleri göstermektedir.

### CONNECTRUCK 🔟 Araç Sürüş Raporları 🕐 Araç Geçmişi 🚢 Filo 💽 Araç Sağlığı 薪 Takograf

| Araç Seçimi         |            | Slatina Bucharest Slobozia<br>Severino Craiova Alexandria    | Sevastopol +                          | Araç İsmi<br>Plaka                    | F-MAX<br>34FRD34       |
|---------------------|------------|--------------------------------------------------------------|---------------------------------------|---------------------------------------|------------------------|
| 34FRD34 / Tarih     | KJM93532   | Montana Pleven Veliko Dobrich<br>Vratsa Lovech Túrnovo Varna | Black Sea                             | Saşi Numarası                         | KJM93532               |
| 23.12.2023          |            | Pernik Sofia BULGARIA Burgas                                 |                                       | Araç Verileri                         | Değer                  |
|                     |            | Kyustendil<br>Kardžali<br>Smolvan Edilne                     | Bartin Sinop                          | Ortalama Yakıt<br>Tüketimi (L/100 km) | -                      |
| Tarih               | İhlal      | Komotini Tekirdağ İstanbul                                   | Zonguldak Karabuk                     | Seçilen Aralıktaki<br>Mesafe (km)     |                        |
| 24.12.2023<br>03:24 | Hız İhlali | Carakkale Bursa Bile                                         | cik Ankara                            | Ortalama Araç Hızı<br>(km/s)          | <i>и</i> <del>т.</del> |
| 24.12.2023<br>03:26 | Hız İhlali | Larisa Balikesir Eski                                        | ehir Kirikkale Yozgat                 | Motor Çalışma Saati                   | 0.3                    |
| 24.12.2023<br>03:28 | Hız İhlali | GREECE Aegean Mytiler Afyonk                                 | arahisar Kirsehir TÜ<br>Nevsehir Kaus | Ortalama Aks Yükü (t)                 | 4.2                    |
| 24.12.2023<br>03:30 | Hız İhlali | Patras                                                       | Aksaray Ninde                         | Ortalama Araç Ağırlığı                | 8 <u>8</u>             |
| 24.12.2023<br>03:32 | Hız İhlali | Athens Burd                                                  | ur Konya                              | (t)<br>Ortalama Üre Tüketimi          | ~                      |
| 24.12.2023          | Hız İhlali | Myrtoan Sea Muğla                                            | Mersin<br>Isal Adana                  | (L/100 km)                            |                        |
| 24.12.2023          | Hız İhlali |                                                              | italya                                | Toplam Mesafe (km)                    | 14346                  |
| 03:48               | 1          | Sea of Crete                                                 |                                       | Rölantide Kalma Oranı                 | 99.7                   |
| 24.12.2023<br>03:50 | Hız İhlali |                                                              | Nicosia                               | (%)                                   |                        |
| 24.12.2023          | Hız İhlali | Heraklion                                                    | CYPRUS                                |                                       |                        |

Ekranın solunda bulunan tabloda aracınızın ihlallerinin detaylarını görebilirsiniz. Hız ihlali(90km/s'in üzeri), lastik basıncı uyarısı ve yakıt seviyesindeki ani düşümleri göstermektedir.

Filo Ekranı

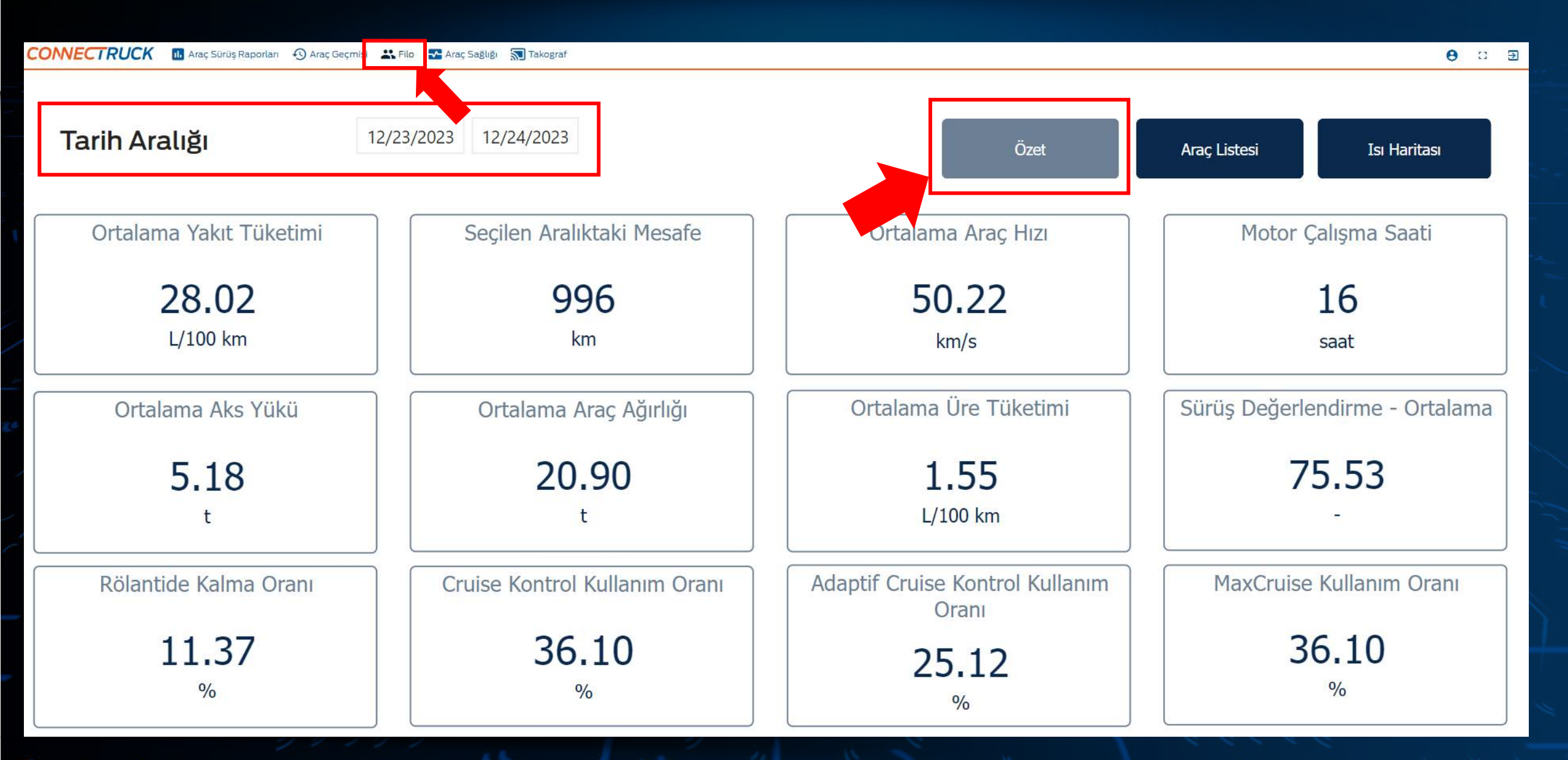

«Filo» sekmesine tıklayarak filonuzdaki tüm araçların seçtiğiniz tarih aralığındaki ortalama özet verilerini görebilirsiniz.

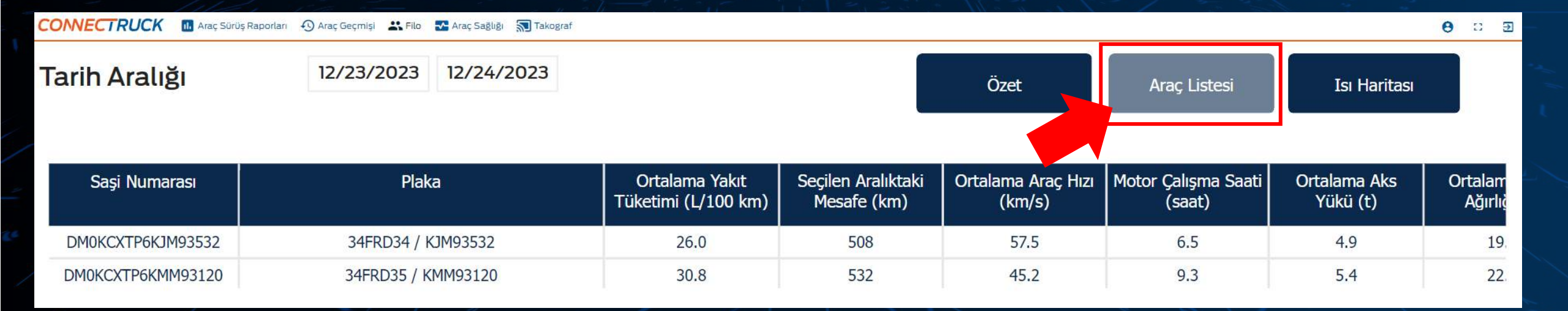

İlgili verileri özet tablo halinde görmek için «Araç Listesi» butonuna tıklayabilirsiniz.

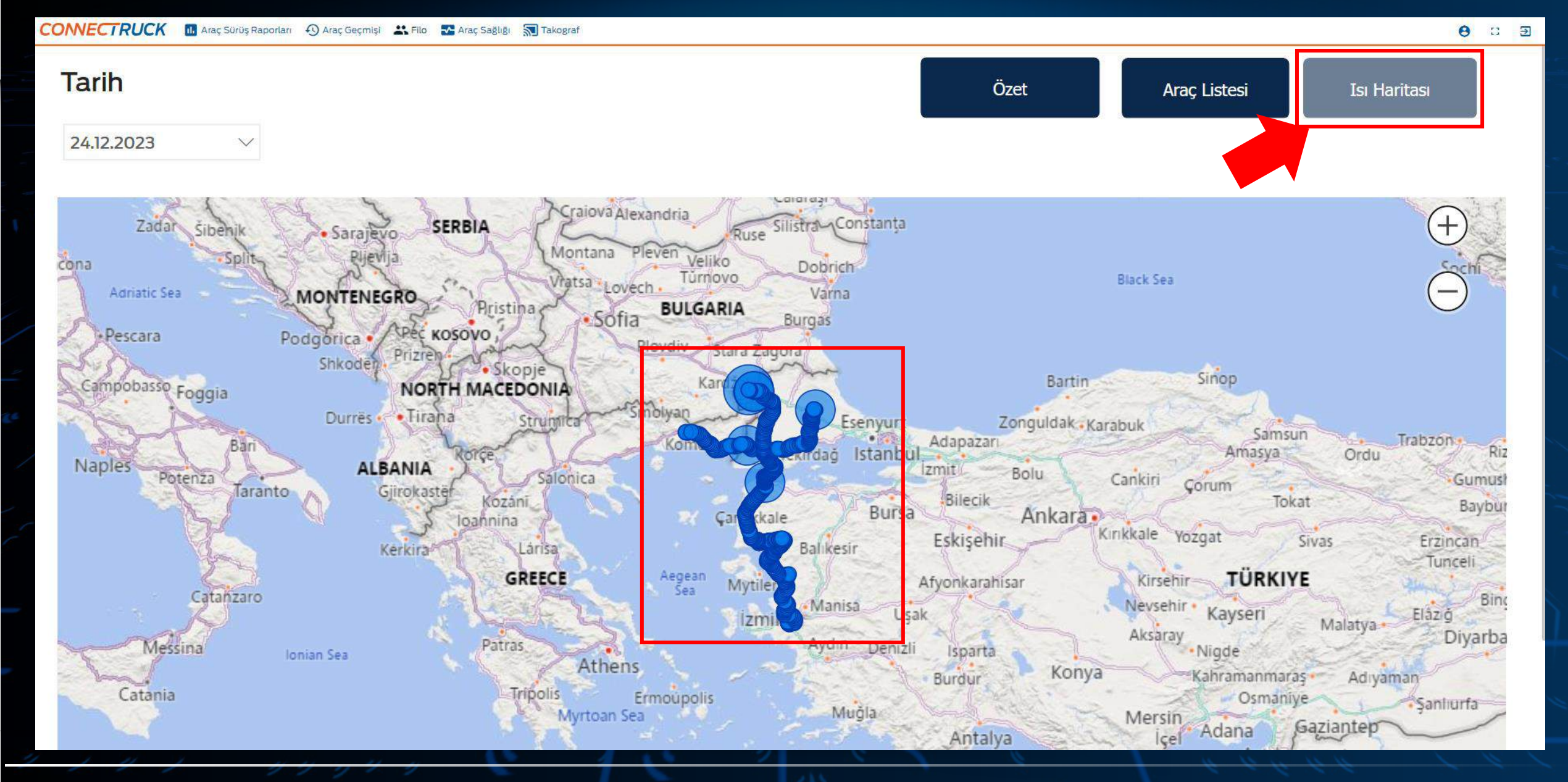

Filonuzun gezdiği rotaları görmek için «Isı Haritası» butonuna tıklayabilirsiniz.

Araç Sağlığı Ekranı

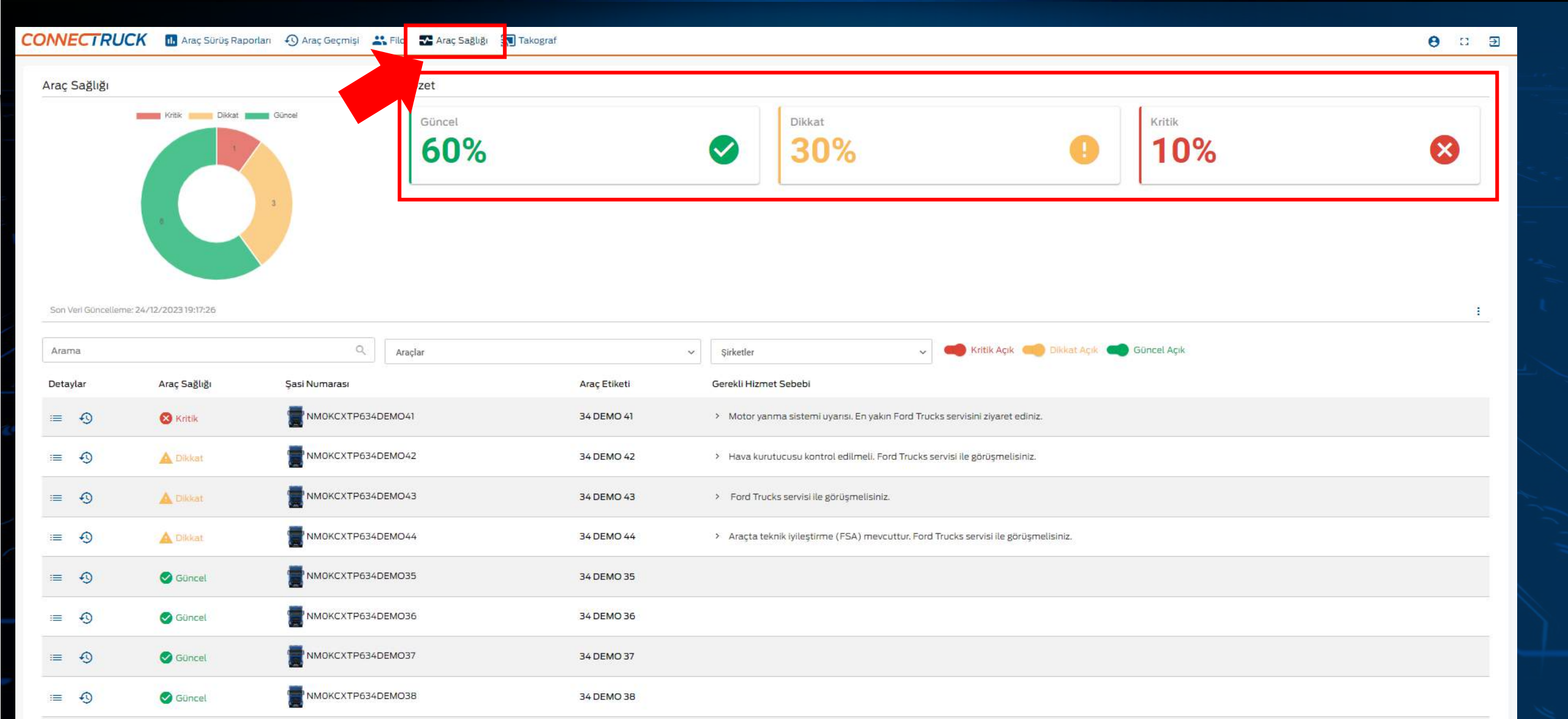

«Araç Sağlığı» menüsünde filonuzun sağlık durumlarını detaylı şekilde takip edebilirsiniz. Araç sağlığınızın yüzdesel özetini «Özet» kısmında inceleyebilirsiniz.

34 DEMO 39

NMOKCXTP634DEMO39

i≡ +0

🕑 Güncel

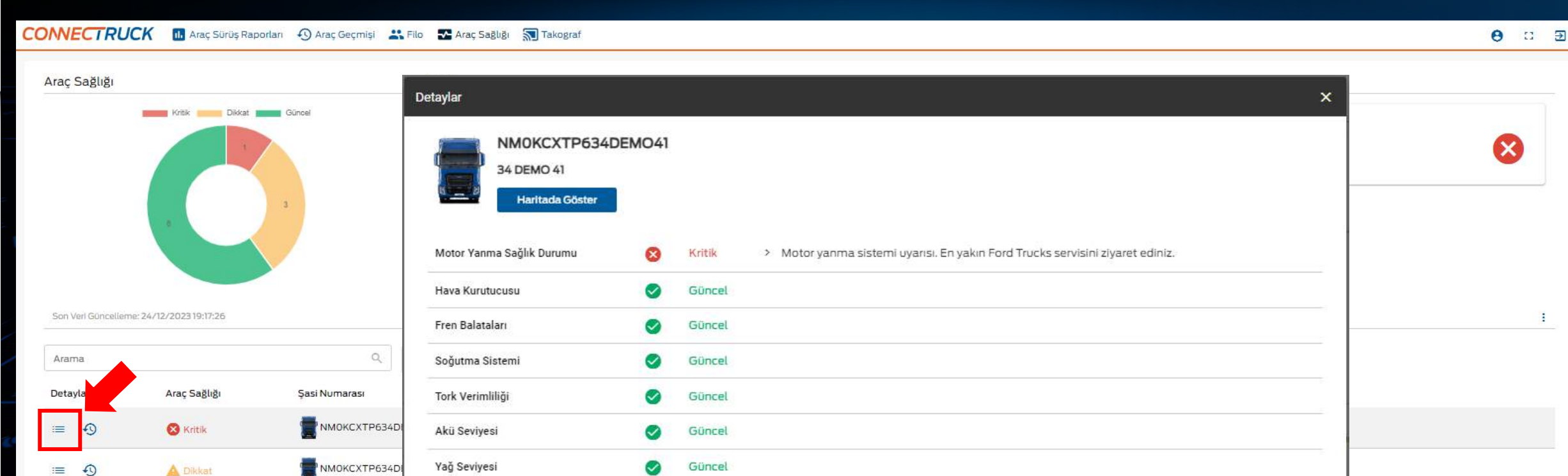

Güncel

Güncel

34 DEMO 36

34 DEMO 37

34 DEMO 38

34 DEMO 39

Akıllı Motor Bakımı

Mekanik Bakım

NMOKCXTP634D

NMOKCXTP634D

NMOKCXTP634D

NMOKCXTP634DEMO36

NMOKCXTP634DEMO37

NMOKCXTP634DEMO38

NMOKCXTP634DEMO39

:=

:=

:=

=

:=

:=

0

0

• :=

0

0

0

i≡ +0

A Dikkat

A Dikkat

Güncel

Güncel

🕑 Güncel

Güncel

🕑 Güncel

-

Araç sağlığı menüsü aracınızda herhangi bir arıza oluşmadan önden uyarı vermek için hazırlanmıştır. Filonuzun Uptime'ını arttırmak için sayfayı günlük olarak ziyaret ediniz. Aracınızın sağlık verisinin detaylarına ulaşmak için soldaki butona tıklayınız.

Tamam

| ONNECTRUC           | CK 🔝 Araç Sürüş Rapı   | orları 🚯 Araç Geçmişi 🚢 | Filo 🛛 🛣 Araç Sağlığı 🔝 Takog               | af                                        |                                                             |               | <b>0</b> : 9 |
|---------------------|------------------------|-------------------------|---------------------------------------------|-------------------------------------------|-------------------------------------------------------------|---------------|--------------|
| Araç Sağlığı        |                        |                         | Detaylar                                    |                                           |                                                             | ×             |              |
|                     | Krisk Billion Billion  | Gincel                  | NMOKCXTP63<br>34 DEMO 41<br>Haritada Göster | 4DEMO41                                   |                                                             | Kritik<br>10% | 8            |
|                     |                        | 1                       | Motor Yanma Sağlık Durumu                   | 😣 Kritik > Motor yanma sistemi uyarısı. E | in yakın Ford Trucks servisini ziyaret ediniz.              |               |              |
|                     |                        |                         | Hava Kurutucusu                             | 🥑 Güncel                                  |                                                             | _             |              |
|                     |                        |                         | Fren Balataları                             | o Güncel                                  |                                                             | _             |              |
| Son Veri Güncelleme | :: 24/12/2023 19:17:26 |                         | Soğutma Sistemi                             | Güncel                                    |                                                             | -             | :            |
|                     |                        | - 10                    | Akü Seviyesi                                | Güncel                                    |                                                             |               |              |
| Arama               |                        | <u></u>                 | Yağ Seviyesi                                | Güncel                                    |                                                             | incel Açık    |              |
| Detaylar            | Araç Sağlığı           | Şasi Numarası           | Akıllı Motor Bakımı                         | Güncel                                    |                                                             |               |              |
| ≡ •9                | 😣 Kritik               | MMOKCXTP634DE           | Mekanik Bakım                               | 🥑 Güncel                                  |                                                             |               |              |
| ≡ 49                | A Dikkat               |                         |                                             | Tamam                                     |                                                             |               |              |
| ≡ •9                |                        |                         | Aug. 1-                                     |                                           | والمتعاوية مدانية العد                                      |               |              |
| ≡ •9                | 🛕 Dikkat               |                         | ИО44                                        | 34 DEMO 44 > Araçta teknik iyileştirm     | ne (FSA) mevcuttur. Ford Trucks servisi ile görüşmelisiniz. |               |              |
| ≡ •0                | Güncel                 |                         | <i>N</i> O35                                | 34 DEMO 35                                |                                                             |               |              |
| ≡ •0                | Güncel                 |                         | MO36                                        | 34 DEMO 36                                |                                                             |               |              |
| ≔ •⊙                | Güncel                 |                         | MO37                                        | 34 DEMO 37                                |                                                             |               |              |
| ≡ •9                | Güncel                 |                         | ИОЗВ                                        | 34 DEMO 38                                |                                                             |               |              |
| ≡ •3                | Güncel                 |                         | MO39                                        | 34 DEMO 39                                |                                                             |               |              |
|                     |                        |                         |                                             |                                           |                                                             |               |              |

Açılan pencerede aracınızın 9 farklı parametrede sağlığını takip edebilirsiniz. Kırmızı uyarılar kritik olarak kategorilenmektedir ve acil olarak en yakın Ford Trucks servisini ziyaret etmeniz gerekmektedir. Sarı uyarılar ise önden verilen, servisiniz ile görüşmeniz gereken durumları ifade eder. Yeşil araçlarınızda bir sorun bulunmamaktadır. Aracınız güncel konumunu görmek için «Haritada Göster» butonuna tıklayabilirsiniz.

| CONNECTRU           | CK 🕕 Araç Sürüş Rap     | porları 🚯 Araç Geçmişi 불 | 🕻 Filo 🛛 🗛 Araç Sağlığı 🔝 Ta | kograf       |            |                                               |                                 |               | θ α Ξ |
|---------------------|-------------------------|--------------------------|------------------------------|--------------|------------|-----------------------------------------------|---------------------------------|---------------|-------|
| Araç Sağlığı        |                         |                          | Özet                         |              |            |                                               |                                 |               |       |
|                     | Kritik Dikkat           | Güncel                   | Güncel 60%                   |              | <b>S</b>   | Dikkat<br>30%                                 | 9                               | Kritik<br>10% | ۲     |
| Son Verl Güncellern | ne: 24/12/2023 19:17:26 |                          |                              |              |            |                                               |                                 |               | 1     |
| Arama               | Arac Saăliăi            | Saci Numarası            | Araçlar                      | Arac Etikoti | Sirketler  | rat Sababi                                    | Kritik Açık 🥌 Dikkat Açık 🧲     | Guncel Açık   |       |
|                     | Kritik                  |                          | DEMO41                       | 34 DEMO 41   | > Motor y  | anma sistemi uyarısı. En yakın Ford Trucks s  | ervisini ziyaret ediniz.        |               |       |
| ≡ • <b>0</b>        | A Dikkat                |                          | DEMO42                       | 34 DEMO 42   | > Hava ku  | urutucusu kontrol edilmeli. Ford Trucks servi | si ile görüşmelisiniz.          |               |       |
| ≡ 📀                 | A Dikkat                |                          | DEMO43                       | 34 DEMO 43   | > Ford Tr  | ucks servisi ile görüşmelisiniz.              |                                 |               |       |
| ≡ •0                | 🛕 Dikkat                |                          | DEMO44                       | 34 DEMO 44   | > Araçta I | teknik iyileştirme (FSA) mevcuttur. Ford Truc | cks servisi ile görüşmelisiniz. |               |       |
| ≡ • <b>0</b>        | Güncel                  |                          | DEMO35                       | 34 DEMO 35   |            |                                               |                                 |               |       |
| ≡ -0                | Güncel                  |                          | EMO36                        | 34 DEMO 36   |            |                                               |                                 |               |       |
| ≡ 📀                 | Güncel                  |                          | DEMO37                       | 34 DEMO 37   |            |                                               |                                 |               |       |
| <b>≡</b> •9         | Güncel                  |                          | DEMO38                       | 34 DEMO 38   |            |                                               |                                 |               |       |
| ≡ 🕙                 | Güncel                  |                          | EMO39                        | 34 DEMO 39   |            |                                               |                                 |               |       |

Aracınızın geçmiş uyarılarını görüntülemek için ilgili butona tıklayınız.

### CONNECTRUCK 🕕 Araç Sürüş Raporları 🚯 Araç Geçmişi 🚢 Filo 🌄 Araç Sağlığı 🔊 Takograf

### Araç Sağlığı > Araç Geçmişi

Son Veri Güncelleme: 24.12.2023 16:29:08

| Arama    |              |              | ٩                   | Tarih Aralığı<br>24/11/2023 - 24/12/2023 | 📄 Aktif mi: 🛑 Kritik Açık 🍊 Dikkat Açık 🛑 Güncel Açık                         |
|----------|--------------|--------------|---------------------|------------------------------------------|-------------------------------------------------------------------------------|
| Detaylar | Araç Sağlığı | Tarih        | Şasi Numarası       | ↑ Araç Etiketi                           | Gerekli Hizmet Sebebi                                                         |
|          | 🚫 Kritik     | 08-10-2022   | NMOKCXTP634DEMO41   | 34 DEMO 41                               | > Motor yanma sistemi uyarısı. En yakın Ford Trucks servisini ziyaret ediniz. |
|          | 🛛 Kritik     | 08-12-2022   | mokcxtp634dem041    | 34 DEMO 41                               | > Motor yanma sistemi uyarısı. En yakın Ford Trucks servisini ziyaret ediniz. |
|          | 😵 Kritik     | Invalid date | NMOKCXTP634DEMO41   | 34 DEMO 41                               | > Motor yanma sistemi uyarısı. En yakın Ford Trucks servisini ziyaret ediniz. |
|          | 🙁 Kritik     | Invalid date | T NMOKCXTP634DEMO41 | 34 DEMO 41                               | > Motor yanma sistemi uyarısı. En yakın Ford Trucks servisini ziyaret ediniz. |
|          | 🙁 Kritik     | Invalid date |                     | 34 DEMO 41                               | > Motor yanma sistemi uyarısı. En yakın Ford Trucks servisini ziyaret ediniz. |
|          | 😣 Kritik     | Invalid date | NMOKCXTP634DEMO41   | 34 DEMO 41                               | > Motor yanma sistemi uyarısı. En yakın Ford Trucks servisini ziyaret ediniz. |
| =        | 😣 Kritik     | Invalid date | MMOKCXTP634DEMO41   | 34 DEMO 41                               | Motor yanma sistemi uyarısı. En yakın Ford Trucks servisini ziyaret ediniz.   |

Θ :: Э

:

Açılan pencerede aracınızın geçmiş uyarılarını inceleyebilirsiniz.

| c Sağlığı                   |                    | Özet              |                            |                                                                                                   |                                 |                |
|-----------------------------|--------------------|-------------------|----------------------------|---------------------------------------------------------------------------------------------------|---------------------------------|----------------|
| y Jugingi                   | Kritik Dikkat      | Güncel Güncel 60% |                            | Dikkat<br>30%                                                                                     | . Kritik<br>10%                 | 8              |
| n Veri Güncelleme: 2<br>ama | 4/12/2023 19:17:26 | Q. Araçlar        |                            | V Sirketler V Kritik A                                                                            | çık 🥌 Dikkat Açık 🛑 Güncel Açık |                |
| aylar                       | Araç Sağlığı       | Şasi Numarası     | Araç Etiketi<br>34 DEMO 41 | Gerekli Hizmet Sebebi<br>> Motor yanma sistemi uyarısı. En yakın Ford Trucks servisini ziyaret er | iniz.                           |                |
| Ð                           | A Dikkat           | NMOKCXTP634DEMO42 | 34 DEMO 42                 | > Hava kurutucusu kontrol edilmeli. Ford Trucks servisi ile görüşmelisir                          | iz.                             |                |
|                             | A Dikkat           | NMOKCXTP634DEMO43 | 34 DEMO 43                 | <ul> <li>Ford Trucks servisi ile görüşmelisiniz.</li> </ul>                                       |                                 |                |
| 0                           |                    |                   | 34 DEMO 44                 | <ul> <li>Araçta teknik iyileştirme (FSA) mevcuttur. Ford Trucks servisi ile göri</li> </ul>       | șmelisiniz.                     |                |
| 9<br>9                      | A Dikkat           | IMUNCATPOS4DEMO44 |                            |                                                                                                   |                                 |                |
| ବ<br>ବ<br>11                | A Dikkat           |                   |                            | 1 2 1 1 1 1 1 1 1 1 1 1 1 1 1 1 1 1 1 1                                                           |                                 | 4 / L (<br>4 4 |

Ekranınızı özelleştirmek için filtreleri kullanabilirsiniz.

Takograf Ekranı

|                 | ç Sürüş Raporları 🛛 \Lambda | raç Geçmişi 🛛 🚢 Fi | lo 💀 Araç Sağlığı 🔊 Takograf                                            |                         |                      |                      |                                          |                   | θ        |
|-----------------|-----------------------------|--------------------|-------------------------------------------------------------------------|-------------------------|----------------------|----------------------|------------------------------------------|-------------------|----------|
|                 |                             |                    | AR, Şirk                                                                | ET KARTI ARAÇ EŞLEŞTİRM | ME DOSYALARIM SÜRÜCÜ | LISTESI              |                                          |                   |          |
| arch            | Q                           |                    | • • • • • • • • • • • • • • • • • • •                                   |                         |                      |                      | Takograf Verisi İndir                    | Otomatik Yenileme |          |
| ii Numarası     | Sürücü                      | Plaka              | İndirme Tipleri                                                         | Talep Tipi              | Başlangıç Tarihi     | Bitiş Tarihi         | Dosya Adı                                | Durum             | Indi     |
| DKCXTP6KJM93532 |                             | 34 FRD 34          | Genel Bakış                                                             | Manuel                  | 26/04/2023, 11:13:14 | 26/04/2023, 11:14:44 | M_NMOKCXTP6KMM93120_2023011911143747.ddd | Tamamlandı        | <b>±</b> |
| OKCXTP6KJM93532 |                             | 34 FRD 34          | Genel Bakış<br>Aktivite                                                 | Otomatik                | 25/04/2023, 11:08:57 | 25/04/2023, 11:10:16 | M_NM0KCXTP6KMM93120_2023011911101227.ddd | Tamamlandı        | <b>±</b> |
| KCXTP6KMM93120  |                             | 34 FRD 35          | Genel Bakış                                                             | Manuel                  | 24/04/2023, 10:59:50 | 24/04/2023, 11:01:05 | M_NM0KCXTP6KMM93120_2023011911010032.ddd | Tamamlandı        | ±        |
| KCXTP6KJM93532  | Abdullah Özer               | 34 FRD 34          | Sürücü Verisi                                                           | Otomatik                | 21/04/2023, 11:00:41 | 21/04/2023, 11:05:33 | C_NM0R18TEJDK950053_2022122111382908.ddd | Tamamlandı        | •        |
| KCXTP6KMM93120  |                             | 34 FRD 35          | Aktivite                                                                | Otomatik                | 20/04/2023, 10:57:34 | 20/04/2023, 10:59:36 | M_NM0KCXTP6KMM93120_2023011910592944.dd  | d Tamamlandi      | ±        |
| КСХТР6КММ93120  |                             | 34 FRD 35          | Genel Bakış                                                             | Manuel                  | 19/01/2023, 10:38:55 | 19/01/2023, 10:40:35 | M_NM0KCXTP6KMM93120_2023011910402176.ddd | Tamamlandı        | •        |
| KCXTP6KMM93120  |                             | 34 FRD 35          | Genel Bakış                                                             | Otomatik                | 18/01/2023, 09:35:20 | 18/01/2023, 09:36:44 | M_NM0KCXTP6KMM93120_2023011909363998.dd  | d Tamamlandı      | <b>±</b> |
| KCXTP6KMM93120  | Ahmet Özgün                 | 34 FRD 35          | Sürücü Verisi                                                           | Otomatik                | 17/04/2023, 15:00:41 | 17/04/2023, 15:04:33 | C_NM0R18TEJDK950053_2022122111382908.ddd | Tamamlandi        | ±        |
| KCXTP6KJM93532  |                             | 34 FRD 34          | Aktivite<br>Detaylı Hız Etkinlikler ve İhlaller Genel Bakış Teknik Veri | Manuel                  | 17/04/2023, 18:11:15 | 17/04/2023, 11:20:08 | M_NM0KCXTP6KMM93120_2023011103200426.dd  | d Tamamlandı      | •        |
| PLXTP6KNM93532  |                             | 34 ABC 1234        | Genel Bakış                                                             | Manuel                  | 16/04/2023, 11:13:14 | 16/04/2023, 11:14:44 | M_NMOKCXTP6KMM93120_2023011911143747.ddd | Tamamlandi        | ±        |
| d 1 2 Sonraki   |                             |                    |                                                                         | Toplam Araç S           | Sayısı: 13           |                      |                                          |                   |          |

Uzaktan takograf verisi indirme hizmetinden faydalanmak için «Takograf» butonuna tıklayabilirsiniz. Detaylı kullanım kılavuzu bu ekrandan görüntülenebilir.

Profil Ekranı

| ONNECTRUCK       | 🕕 Araç Sürüş Raporları 🚯 Araç Geçmiş | și 💦 Filo 🌄 Araç Sağlığı 🔊 Takograf |                  |                                                        |                 |                  | Θ□                                   |
|------------------|--------------------------------------|-------------------------------------|------------------|--------------------------------------------------------|-----------------|------------------|--------------------------------------|
| emo              |                                      |                                     |                  |                                                        |                 |                  |                                      |
| Firma Adı        | Kullanıcı Rolü                       | Şifre değiştir                      | Uygulama Dili    | Bize Ulaşın                                            | Sözleşmeler     |                  |                                      |
| Demo             | Yönetici                             | Şifre değiştir                      | Türkçe Değiştir  | Bize Ulaşın                                            | Açık Rıza Metni | Aydınlatma Metni | ConnecTruck Web Portal Taahhütnamesi |
|                  |                                      |                                     |                  |                                                        |                 |                  |                                      |
|                  |                                      |                                     | ARA              | ÇLAR KULLANICILAR                                      |                 |                  |                                      |
| Ara:             | Q.                                   |                                     |                  |                                                        |                 |                  |                                      |
| Düzenle          | Araç Adı                             |                                     | 🔱 Şasi Numarası  |                                                        | Araç Plak       | 151              |                                      |
| 1                | 34 FRD 34                            |                                     | NMOKCXTP6KJM9353 | 32                                                     |                 |                  |                                      |
| 1                | 34 FRD 35                            |                                     | NMOKCXTP6KMM931  | 20                                                     |                 |                  |                                      |
| Śnceki 1 Sonraki |                                      |                                     | Listele          | Toplam Araç Sayısı: 2<br>enen 1 - 2 arasındaki araclar |                 |                  | 10                                   |

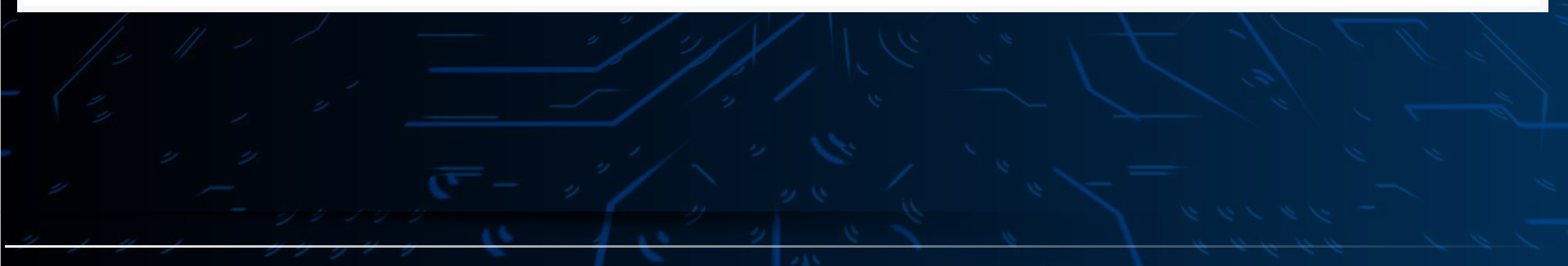

ConnecTruck sözleşmelerinizi, araçlarınızı ve kullanıcılarınızı görüntülemek, dil değiştirmek için «Profil» ikonuna tıklayabilirsiniz.

| ONNECTRUCK       | 🕕 Araç Sürüş Raporları 🛛 Araç Geçi | mişi 📇 Filo 🌄 Araç Sağlığı 🔊 Takograf |                 |                                                               |                 |                  | <del>8</del> :: Ð                    |
|------------------|------------------------------------|---------------------------------------|-----------------|---------------------------------------------------------------|-----------------|------------------|--------------------------------------|
| Demo             |                                    |                                       |                 |                                                               |                 |                  |                                      |
| Firma Adı        | Kullanıcı Rolü                     | Şifre değiştir                        | Uygulama Dili   | Bize Ulaşın                                                   | Sözleşmeler     |                  |                                      |
| Demo             | Yönetici                           | Şifre değiştir                        | Türkçe Değiştir | Bize Ulaşın                                                   | Açık Rıza Metni | Aydınlatma Metni | ConnecTruck Web Portal Taahhütnamesi |
| Ara:             | م                                  |                                       |                 | ARAÇLAR KULLANICILAR                                          |                 |                  |                                      |
| Düzenle          | Araç Adı                           | 🗸 Şasî Numarası                       |                 |                                                               | Araç            | Plakası          |                                      |
| 1                | 34 FRD 34                          |                                       | NMOKCXTP6KJ     | M93532                                                        |                 |                  |                                      |
| 1                | 34 FRD 35                          |                                       | NMOKCXTP6KN     | MM93120                                                       |                 |                  |                                      |
| Önceki 1 Sonraki |                                    |                                       |                 | Toplam Araç Sayısı: 2<br>Listelenen I - 2 arasındaki araçlar. |                 |                  | 10                                   |

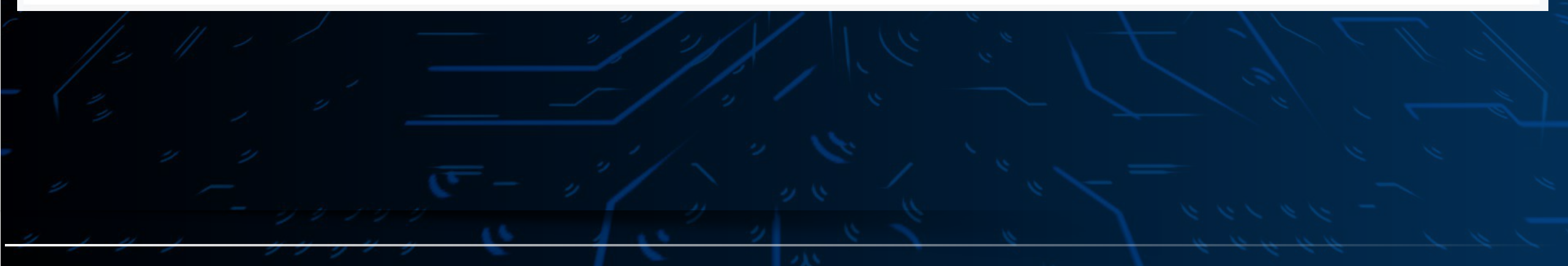

Hesabınıza tanımlı araçlarınızı «Araçlar» menüsünden görüntüleyip «Ara:» kutucuğundan aracınızı hızlı filtreleyebilirsiniz.

| NECTRUCK       | 🕕 Araç Sürüş Raporları 🛛 Araç Geçm | işi 🚢 Filo 🎦 Araç Sağlığı 🔊 | ] Takograf      |                      | θ α                                                                   |
|----------------|------------------------------------|-----------------------------|-----------------|----------------------|-----------------------------------------------------------------------|
| Pirma Adi      | Kullanıcı Rolü                     | Şifre değiştir              | Uygulama Dili   | Bize Ulaşın          | Sözleşmeler                                                           |
| Demo           | Yönetici                           | Şifre değiştir              | Türkçe Değiştir | Bize Ulaşın          | Açık Rıza Metni Aydınlatma Metni ConnecTruck Web Portal Taahhütnamesi |
|                |                                    |                             |                 | ARAÇLAR KULLANICILAR | + Yeni Kullanıcı E                                                    |
| // 1/ 1/ 1/ 1/ |                                    |                             |                 |                      |                                                                       |
| 4              | y y<br>()<br>z                     | E -                         | "               |                      | e e e e e e e e e e e e e e e e e e e                                 |

«Kullanıcılar» menüsünden araç verileri görmesi ve sisteme kayıt olması için kullanıcı ekleyebilirsiniz.

| ECTRUCK | Araç Sürüş Raporları 🚯 Araç Geçmişi | 🕂 Filo 💽 Araç Sağlığı 🔊 | Takograf        |                      |                                                    | Θ                    |
|---------|-------------------------------------|-------------------------|-----------------|----------------------|----------------------------------------------------|----------------------|
|         |                                     |                         |                 |                      |                                                    |                      |
| a Adı   | Kullanıcı Rolü                      | Şifre değiştir          | Uygulama Dili   | Bize Ulaşın          | Sözleşmeler                                        |                      |
| 10      | Yönetici                            | Şifre değiştir          | Türkçe Değiştir | Bize Ulaşın          | Açık Rıza Metni Aydınlatma Metni ConnecTruck Web I | Portal Taahhütnamesi |
|         |                                     |                         |                 | ARAÇLAR KULLANICILAR |                                                    |                      |
|         |                                     |                         |                 |                      |                                                    | + Yeni Kullanı       |
|         |                                     |                         |                 |                      |                                                    |                      |
|         |                                     |                         |                 |                      |                                                    |                      |
|         |                                     |                         |                 |                      |                                                    |                      |
|         |                                     |                         |                 |                      |                                                    |                      |
|         |                                     |                         |                 |                      |                                                    |                      |
|         |                                     |                         |                 |                      |                                                    |                      |
|         |                                     |                         |                 |                      |                                                    |                      |

Kullanıcı eklemek için «Yeni Kullanıcı Ekle» butonuna tıklayarak talimatları takip ediniz.